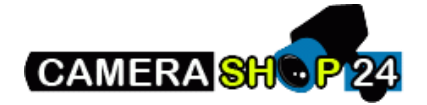

## Push meldingen aanzetten in DMSS Plus app

1. Open de app en ga naar 'Home'. Kies vervolgens voor 'Message'

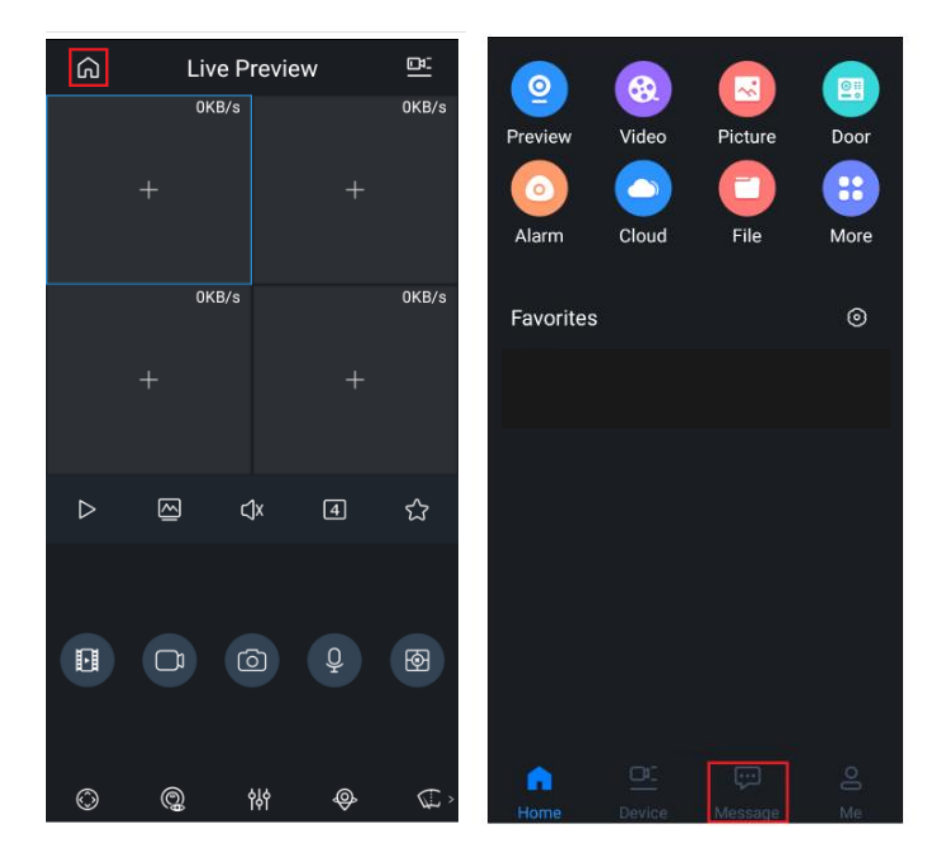

2. Kies het icoontje links bovenin.

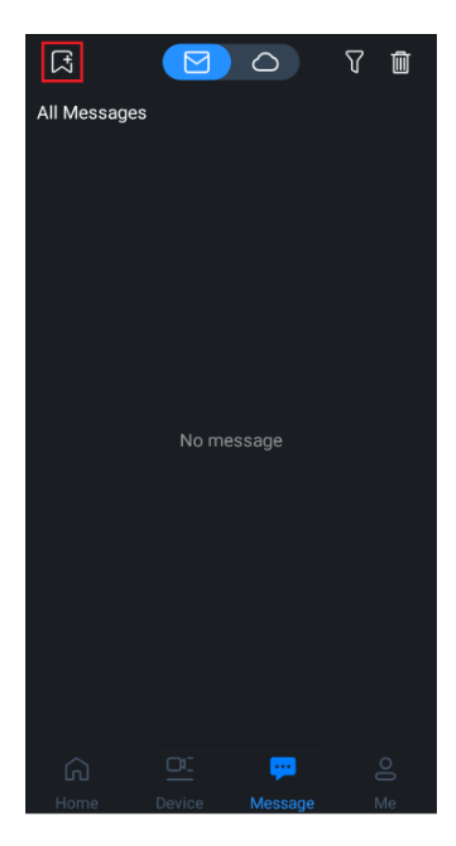

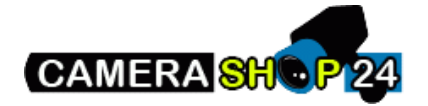

3. Selecteer het apparaat waar u push meldingen voor wilt instellen. Dit kan een recorder zijn, maar ook een beveiligingscamera of video deurintercom. Geef vervolgens toestemming door het vakje achter het apparaat aan te zetten.

| < My Recorder | <    | < Subscribe |         |
|---------------|------|-------------|---------|
| F             | Loca | l device    |         |
| My Recorder   |      | My Recorder | Close > |
|               |      |             |         |
|               |      |             |         |
|               |      |             |         |
|               |      |             |         |
|               |      |             |         |
|               |      |             |         |
|               |      |             |         |
|               |      |             |         |
|               |      |             |         |
|               |      |             |         |
|               |      |             |         |
|               |      |             |         |
|               |      |             |         |

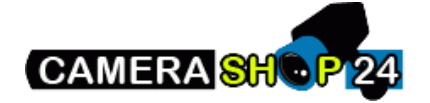

4. Nu kunt u kiezen wat voor type push melding u wilt ontvangen. Bij 'Live preview' krijgt u bij een push melding direct de live beelden van uw camera te zien. Kies voor 'Video' als u een opname van het event wilt zien of kies voor 'Image' als u een snapshot van de melding wilt krijgen. Ook geeft u hier aan voor welke gebeurtenissen u meldingen wilt ontvangen. Kies de gewenste push melding(en) en geef toestemming.

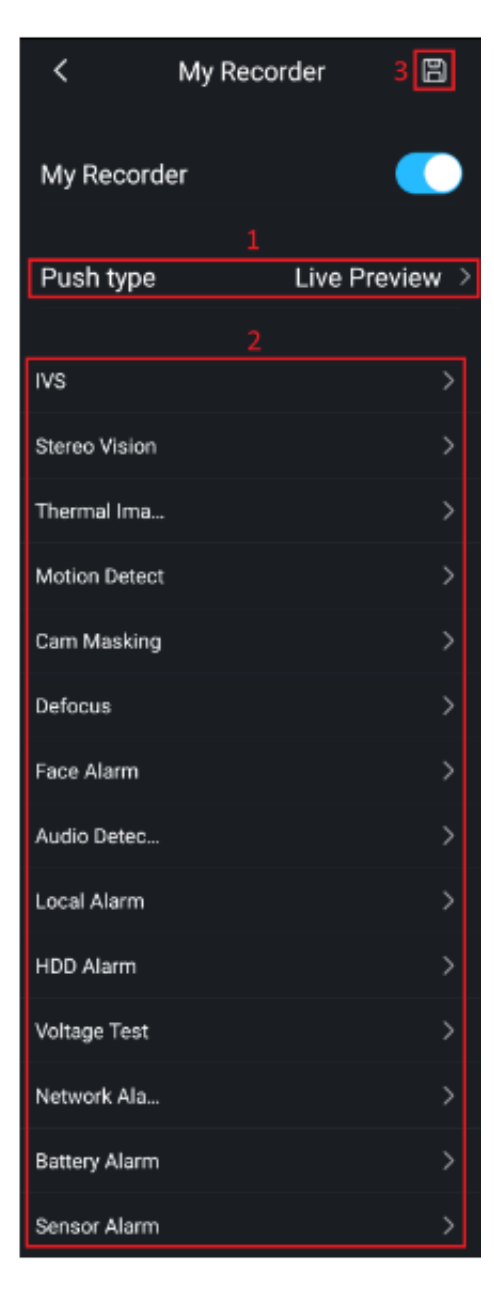